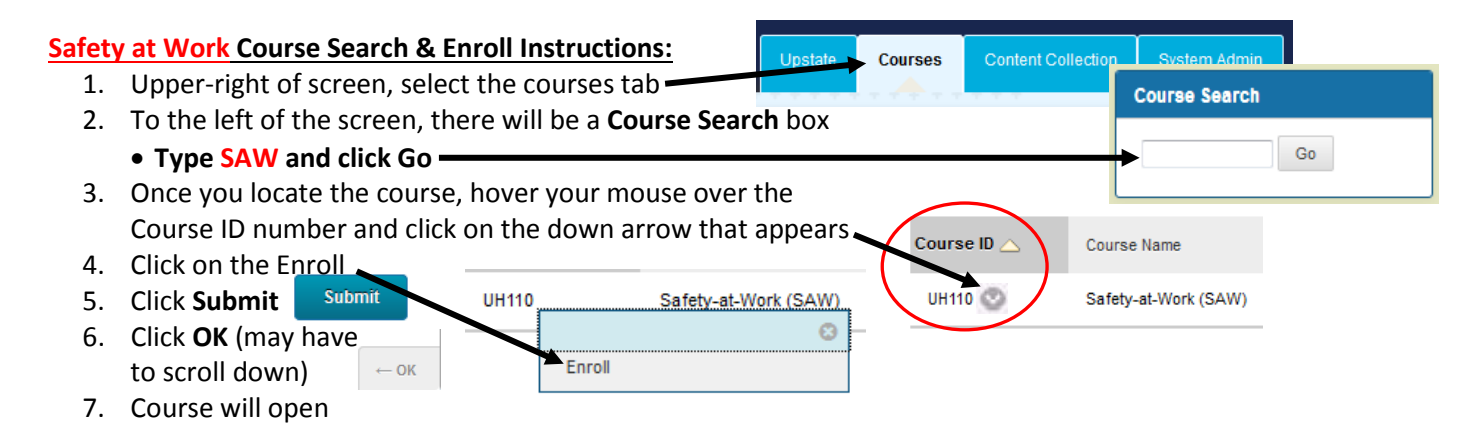

After you have reviewed all course content, the POST TEST must be completed with a score of 80%. The Post Test can be repeated as many times as needed until a score of 80% is achieved.

Rev. 8/2017; Organizational Training & Development